# Inscription et connexion à ADOC

Vos identifiant et mot de passe de compte Ten'Up vous permettront d'accéder à ADOC.

#### • Création d'un compte Ten'Up

Pour créer un compte Ten'Up, accédez à l'URL suivante :

# https://tenup.fft.fr/

TEN

NIS

Puis suivez les étapes de la procédure d'inscription.

| TENUP                                     | RECHERCHER           | DEVENIR LICENCIÉ   | MAGAZINE |  |  |  |
|-------------------------------------------|----------------------|--------------------|----------|--|--|--|
| ACCUEIL CRÉER MON COMPTE                  |                      |                    |          |  |  |  |
| Créer votre compte Ten'Up                 |                      |                    |          |  |  |  |
| 1                                         |                      |                    | -3       |  |  |  |
| Merci de répondre à ces questions afin de | faciliter la créatio | on de votre compte |          |  |  |  |
| Êtes-vous ou avez-vous été licencié ?     |                      |                    |          |  |  |  |
| Oui Non                                   |                      |                    |          |  |  |  |
|                                           |                      |                    |          |  |  |  |
|                                           |                      |                    |          |  |  |  |

Il est important de vérifier que les informations saisies dans ce formulaire sont exactes (particulièrement celles de la rubrique « VOUS »). Toute erreur de saisie entraînera la création d'un compte de type passionné (aux fonctionnalités limitées car non rattaché à la licence).

|                                                                        |                                  |                         |          | <u>CLUB v</u> <u>Renseigner une ville</u> |
|------------------------------------------------------------------------|----------------------------------|-------------------------|----------|-------------------------------------------|
| TENUP                                                                  | RECHERCHER                       | <b>DEVENIR LICENCIÉ</b> | MAGAZINE |                                           |
| Formulaire de création de compt                                        | e licencié                       |                         |          |                                           |
| Vous                                                                   |                                  |                         |          |                                           |
| Civilité *                                                             |                                  |                         |          |                                           |
| Monsieur                                                               |                                  |                         |          | ~                                         |
| Nom*                                                                   |                                  |                         |          |                                           |
| DUPONT                                                                 |                                  |                         |          |                                           |
| Prénom *                                                               |                                  |                         |          |                                           |
| Jean                                                                   |                                  |                         |          |                                           |
| Date de naissance *                                                    |                                  |                         |          |                                           |
| <b>30/11/1980</b> (i)                                                  |                                  |                         |          |                                           |
|                                                                        |                                  |                         |          |                                           |
| Vos accès                                                              |                                  |                         |          |                                           |
| Courriel (email) *                                                     |                                  |                         |          |                                           |
| jeandupont@gmail.com                                                   |                                  |                         |          |                                           |
| Identifiant *                                                          |                                  |                         |          |                                           |
| Jeandupont                                                             |                                  |                         |          |                                           |
| Mot de passe *                                                         |                                  |                         |          |                                           |
|                                                                        |                                  |                         |          | Θ                                         |
| Votre mot de passe doit contenir au moins 8 caractères, un chiffre, un | ne majuscule et un caractère spé | cial.                   |          |                                           |
| Confirmer le mot de passe *                                            |                                  |                         |          |                                           |
|                                                                        |                                  |                         |          | Θ                                         |

#### • Réinitialisation du mot de passe de connexion

En cas d'oubli de votre mot de passe, vous avez la possibilité d'en régénérer un à l'adresse suivante:

### https://tenup.fft.fr/user/password

TEN NIS

Saisissez votre identifiant de compte <u>ou</u> vos Civilité, Nom, Prénom et Date de naissance, puis cliquez sur valider.

| informations nominatives. Vous recevrez par email un<br>nouveau mot de passe pour vous connecter. |  |  |  |  |
|---------------------------------------------------------------------------------------------------|--|--|--|--|
| Identifiant                                                                                       |  |  |  |  |
|                                                                                                   |  |  |  |  |
| Ou renseignez vos informations personnelles                                                       |  |  |  |  |
| Civilité                                                                                          |  |  |  |  |
| Monsieur v                                                                                        |  |  |  |  |
| Nom                                                                                               |  |  |  |  |
| Prénom                                                                                            |  |  |  |  |
| Date de naissance                                                                                 |  |  |  |  |
|                                                                                                   |  |  |  |  |
| ANNULER VALIDER                                                                                   |  |  |  |  |

Veuillez saisir l'identifiant de votre compte ou renseigner vos

Vous recevrez un email de réinitialisation de mot de passe.

• Certains services de messagerie redirigent cet email dans le dossier des courriers indésirables/SPAMS, pensez à le consulter si vous ne recevez rien dans votre dossier principal.

# • Suppression de compte Ten'Up

Pour supprimer votre compte, connectez-vous à Ten'Up avec vos identifiants puis cliquez sur le bouton « VOUS » puis sur Mon Compte.

Vous pourrez supprimer votre compte en cliquant sur « Supprimer mon compte » :

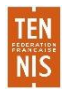

| Mes informations p                                       | ersonnelles                                                   |                     |                        |
|----------------------------------------------------------|---------------------------------------------------------------|---------------------|------------------------|
| Alice<br>TENNIS<br>© CLUB<br>TENNIS<br>ENTREPRISE<br>FFT | CLASSEMENT<br>ACTUEL<br>15/4<br>MEILLUR<br>CLASSEMENT<br>15/3 | MODIFIER MON COMPTE | > SUPPRIMER MON COMPTE |

## • Connexion à ADOC

Pour accéder à ADOC, saisissez l'URL suivante dans votre navigateur: https://adoc.app.fft.fr/adoc/

|   | F) | € Inttps://adoc.app.fft.fr/adoc/ | $\nabla$ | C |  |
|---|----|----------------------------------|----------|---|--|
| _ | _  |                                  |          |   |  |

Entrez ensuite les identifiant et mot de passe de votre compte Ten'Up :

| Connectez-vou<br>Ten'Up, Prosho | us en utilisant les n<br>op FFT, FFT TV, la | nêmes identifiants o<br>billetterie ou la bou | que su<br>itique | r les sites FFT :<br>Roland-Garros |
|---------------------------------|---------------------------------------------|-----------------------------------------------|------------------|------------------------------------|
|                                 | Username                                    |                                               |                  |                                    |
|                                 | identifiant                                 |                                               |                  |                                    |
|                                 |                                             |                                               |                  | ,                                  |
|                                 | Password                                    |                                               |                  |                                    |
|                                 | •••••                                       |                                               | ٢                |                                    |
|                                 |                                             | <u>Forgot Pa</u>                              | ssword?          | 2                                  |
|                                 | LOG IN                                      |                                               |                  |                                    |
|                                 |                                             |                                               |                  |                                    |
|                                 | N<br>Sign                                   | lew user?<br>up to Top'l Ip                   |                  |                                    |
|                                 | Sign                                        | <u>up to Ten Up</u>                           |                  |                                    |

Connexion

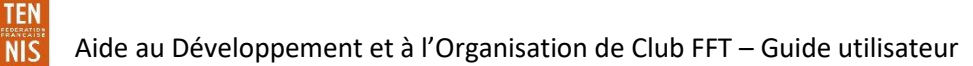